## ThunderBolt<sup>™</sup> Display

by Adam Maurer, VK4GHZ

#### **Overview**

*ThunderBolt Display* is a stand-alone microprocessor-controlled LCD **specifically for Trimble's** *ThunderBolt Disciplined Clock*, providing a comprehensive indication of Thunderbolt's status, modes, and alarm conditions.

Data packets appearing on Thunderbolt's serial port is HEX data in *Trimble Standard Interface Protocol* (TSIP), not NMEA sentences, so this display will not work with NMEA GPS units, such as Trimble's *Jupiter*, etc.

Ideal for amateur radio applications, ThunderBolt Display shows Time Of Day (UTC or GPS time) to assist with logging contacts, and also calculates Maidenhead Grid Locator Square from the current latitude and longitude.

Easily integrated into the enclosure of a ThunderBolt-locked transverter system, ThunderBolt Display provides full confidence in your disciplined clock's status, without the need for an external PC/laptop.

#### **Features**

- 4 line x 20 character backlit LCD
- 4 information pages
- 8 page modes
- Alarm outputs
- DD.dddddd -or- D M S
- DC Voltmeter
- RS232 for PC/laptop retained
- Requires: 8-15VDC < 150mA

#### **Display Page Modes**

- 1 Page 1: Status
- 2 Page 2: Mode/Survey
- 3 Page 3: Location
- 4 Page 4: Alarms

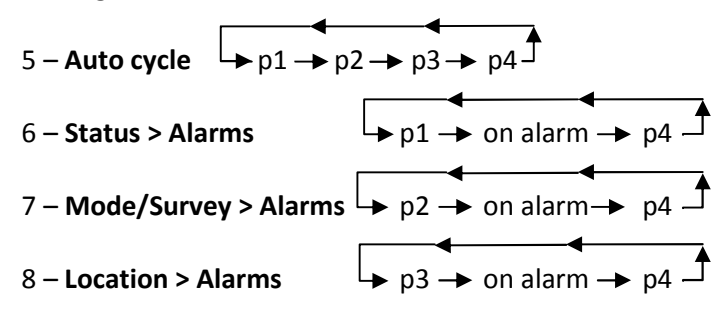

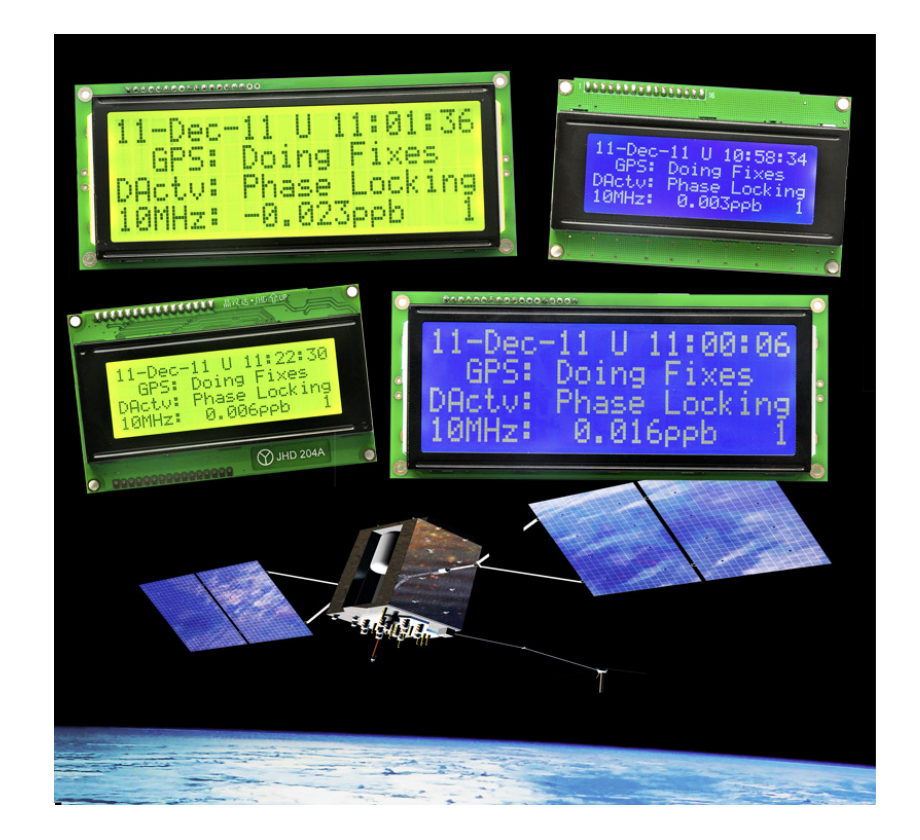

#### What's Included?

- 1 x ThunderBolt Display assembly
- 2 x 2-pin 0.1" polarised header connectors for Power Supply and GPS Data connections
- 1 x Pre-wired Rotary Switch sub-assembly with 200mm ribbon-cable tail

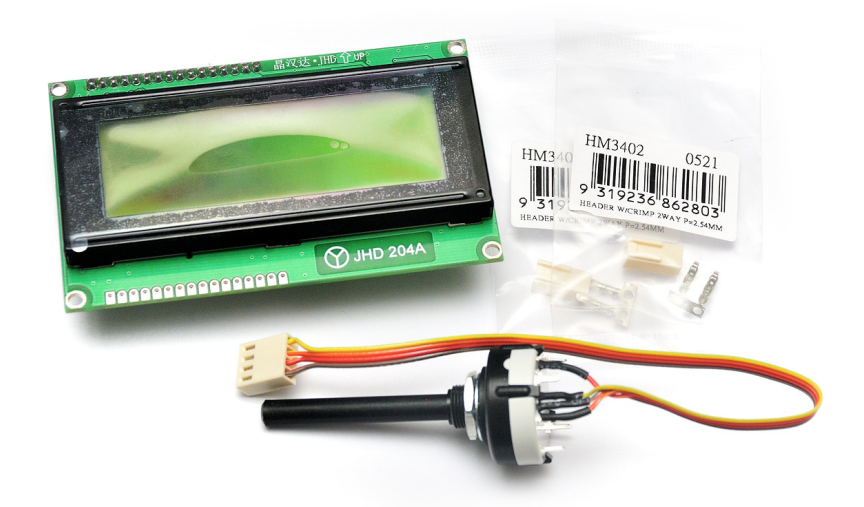

#### Notes:

- Thunderbolt Display is thoroughly tested before leaving the factory, and is "burnt in" for 12 hours.
- **Do not adjust RV1** this sets the voltmeter ADC calibration, and has been carefully adjusted so the voltmeter is within +/- 0.02V accuracy. Adjustment should not be required.
- RV2 sets the LCD contrast, and has been preset to suit front-on viewing.
- ThunderBolt Display has static sensitive components, which can be damaged by static electricity. It is shipped an an ESD (anti-static) bag. **Observe static safe handling procedures.**

#### Quick Start!

Remove ThunderBolt Display from the ESD protective bag.

To avoid scratching the front of the LCD, **do not peel the protective plastic film off** until you have determined how you will mount the assembly to your own front panel, and are ready to actually mount it.

Using a supplied 2-pin polarised connector, wire up the GPS data feed (of a length that suits your final installation), with connections as described on page 4 of this guide.

Using a supplied 2-pin polarised connector, wire up the power supply lead (of a length that suits your final installation), with connections as described on page 4 of this guide.

Connect the rotary switch sub-assembly to the only 4-pin connector, J2.

Apply between 8-15VDC.

You should be greeted with the "Splash Page", and after several seconds, be presented with the page selected on the rotary switch. (Switch leaves factory in page 1 position)

If the RS232 at the GPS end has not been wired up yet, you will see the Warning Page flash.

#### Mechanical

ThunderBolt Display is available with a "standard" sized LCD, or a "Jumbo" sized LCD, and in two colour options; 1) traditional black on green, 2) inverted blue. All LCDs are backlit.

Inverted blue is not recommended for outdoor use in direct sunlight, but is an attractive "soft" display for indoor or shaded outside environments. Black on green remains the best choice for both indoor & outdoor use.

As the controller board is smaller than the actual LCD, the LCD itself has the largest dimensions you need to consider when mounting the ThunderBolt Display on a front panel. Allow a minimum of 40mm from the front face of the LCD to the rear, to allow for connections to the PCB.

### Standard LCD dimensions

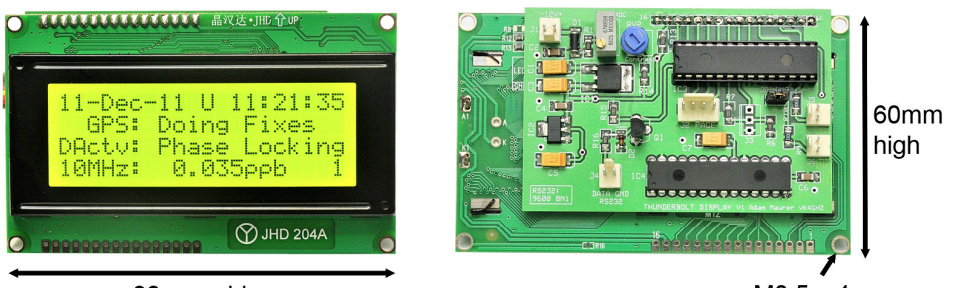

98mm wide

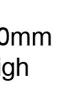

M3.5 x 4

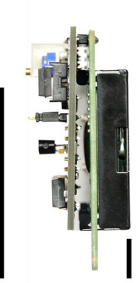

Allow minimum 40mm depth from front face of both LCDs types for protrusions and PCB connections

# Jumbo LCD dimensions

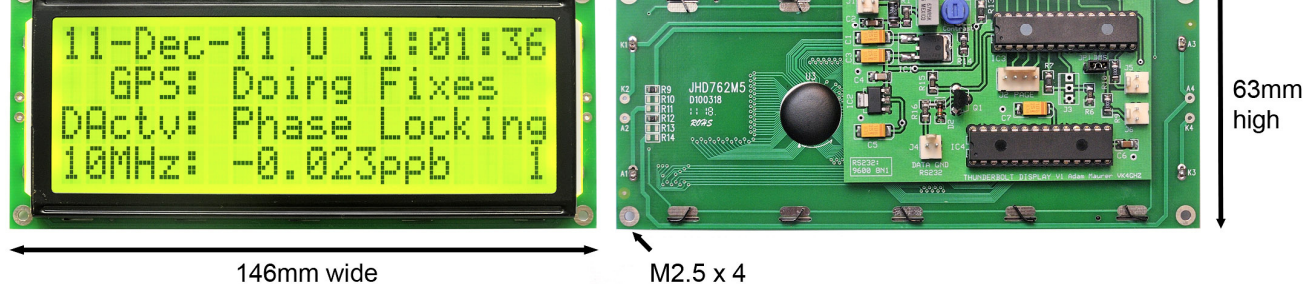

As user requirements will vary, no standard enclosure is supplied, reducing the cost, and allowing more flexibility with your own custom integration.

Likewise, a rotary switch knob is not supplied, allowing the end user to provide their own knob that matches their own equipment. The rotary switch has a standard 6mm plastic spindle, protruding 50mm from the front mounting face, which can be cut down with a hacksaw to suit.

The rotary switch sub-assembly is supplied with a 200mm length of ribbon cable, and is prewired to the polarised connector. Plug rotary switch assembly into 4-pin connector: J2 PAGE.

#### **RS-232 Serial Communication**

ThunderBolt uses a DB9 connector for serial data communications. Interconnect the ThunderBolt Display, as per figure 1, to connector: **J4 RS232**. A polarised 2-pin connector is supplied for this.

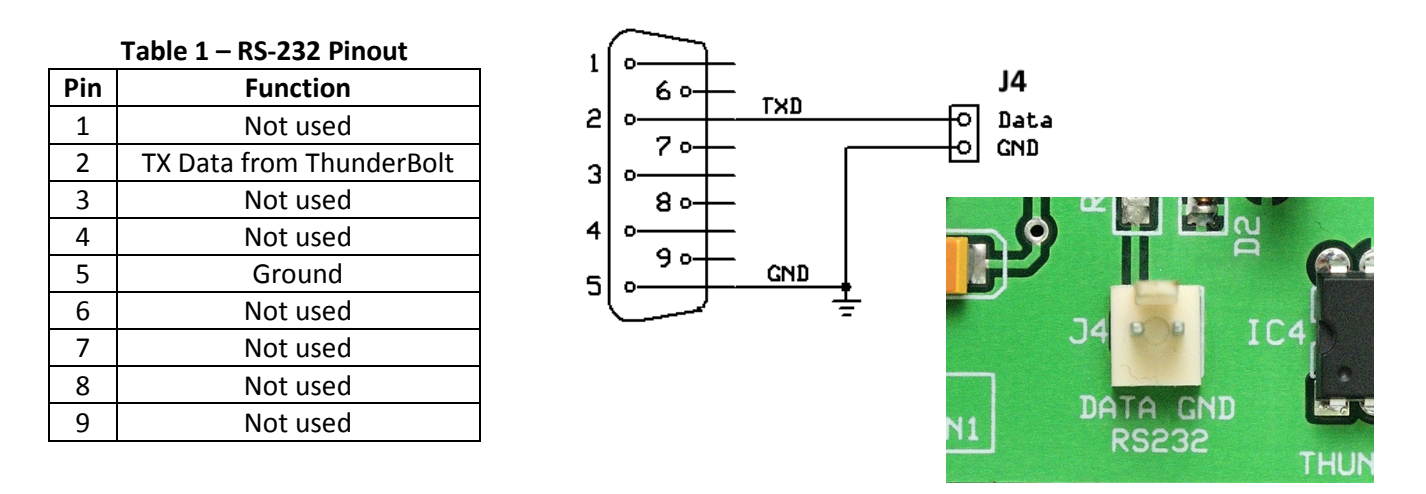

Figure 1 - RS-232 Connection

ThunderBolt Display "hangs across" the TX Data feed, so it can be wired in parallel with another DB9 that connects to a PC/laptop. ie; you can retain the ability to connect to a PC/laptop, without the need to disconnect the ThunderBolt Display.

ThunderBolt Display only accepts data at the Thunderbolt's default serial port parameters, ie;

• 9600 baud, 8 data bits, no parity, 1 stop bit

#### **Data Warning**

A warning page is flashed if ThunderBolt Display is not receiving the correct serial data. Check the data feed is, as per above.

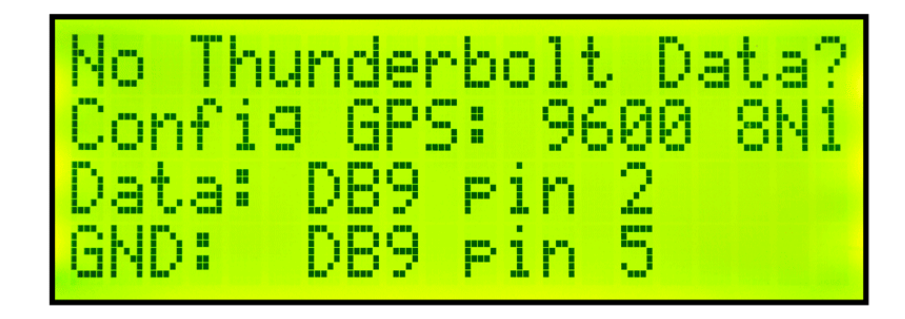

#### **Power Supply**

ThunderBolt Display requires a DC voltage between 8 - 15V @ <150mA, to connector: **J1** A polarised 2-pin connector is supplied for this.

#### Do not exceed 15V - DAMAGE TO THE MICROCONTROLLER WILL RESULT.

Reverse polarity protection is provided by on-board diode, D1. Running ThunderBolt Display off the same nominal 12 - 13.8V rail as your transverter system, allows you to monitor your transverter's PSU voltage on Page 4 - Diagnostics.

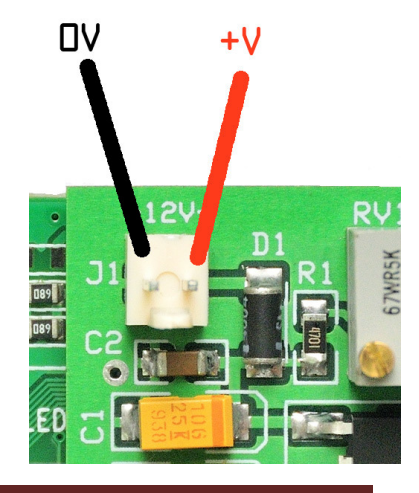

#### Page 1: Status

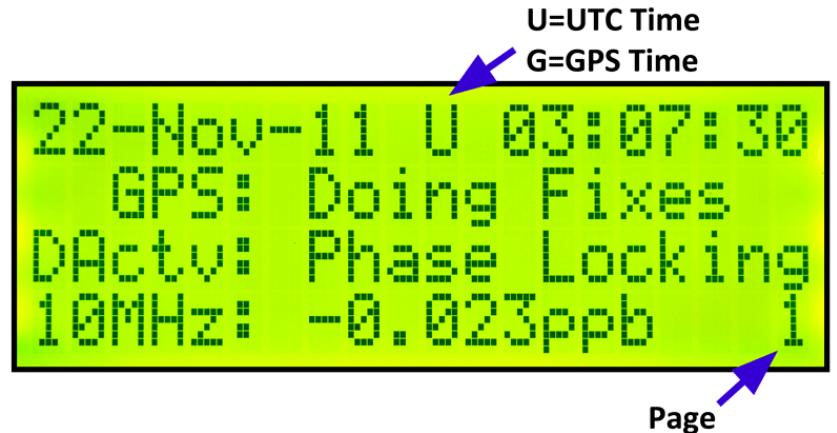

Line 1 – Date, Time Line 2 – GPS Decoding Status Line 3 – Disciplining Activity Status Line 4 – 10MHz Offset

#### Date, Time

Indicates current date, Time Setting (GPS Time or UTC Time), Time

Using Trimble's *tboltmon.exe* application, configure your Thunderbolt to show either GPS (default) or UTC time, and save the timing segment.

#### **GPS Decoding Status**

Indicates the decoding status of the GPS receiver. Possible states displayed in abbreviated form are:

- Doing fixes
- Don't have GPS time
- PDOP (Position Dilution of Precision) is too high
- No usable satellites
- Only 1 usable satellite
- Only 2 usable satellites
- Only 3 usable satellites
- The chosen satellite is unusable
- TRAIM (Time-Receiver Autonomous Integrity Monitor) rejected the fix

#### **Disciplining Activity Status**

Indicates the current activity of the disciplining mechanism. Possible states displayed in abbreviated form are:

- Phase locking
- Oscillator warming up
- Frequency locking
- Placing PPS
- Initializing loop filter
- Compensating OCXO (Oven Controlled Crystal Oscillator)
- Inactive
- Recovery mode

#### 10MHz Offset

The frequency offset of the 10 MHz output relative to the UTC/GPS time solution, as reported by the GPS receiver in ppb (parts-per-billion.) Positive values indicate that the Thunderbolt's disciplined 10MHz clock is running slow relative to UTC/GPS time.

11 U 02:15:5 OverDet Cloc Normal

Line 1 – Date, Time Line 2 – GPS Receiver Mode Line 3 – Disciplining Mode Line 4 – Survey Progress

#### Date, Time

Indicates current date, Time Setting (GPS Time or UTC Time), Time

#### **GPS Receiver Mode**

Indicates the configured receiver fix mode. Possible states displayed in abbreviated form are:

- Automatic (2D/3D)
- Single Satellite (Time)
- Horizontal (2D)
- Full Position (3D)
- DGPS Reference
- Clock Hold (2D)
- Overdetermined Clock

ThunderBolt spends most of its time in the Overdetermined Clock mode where it uses all available satellites to perform the best **time-only** fix possible. It will not determine latitude/longitude in this receiver mode. This can be overcome by forcing the receiver into Full Position 3D mode.

#### **Disciplining Mode**

Indicates the current disciplining state. Possible states displayed in abbreviated form are:

- Normal
- Power-Up
- Auto Holdover
- Manual Holdover
- Recovery
- Not Used
- Disciplining disabled

For information on disciplining, refer to Trimble's ThunderBolt GPS Disciplined Clock User Guide, chapter 5.

#### Self Survey Progress

During a self-survey, this indicates the progress as a percentage of fixes collected so far. The self-survey is complete when it reaches 100 percent.

If a survey has not been initiated, "None" is displayed.

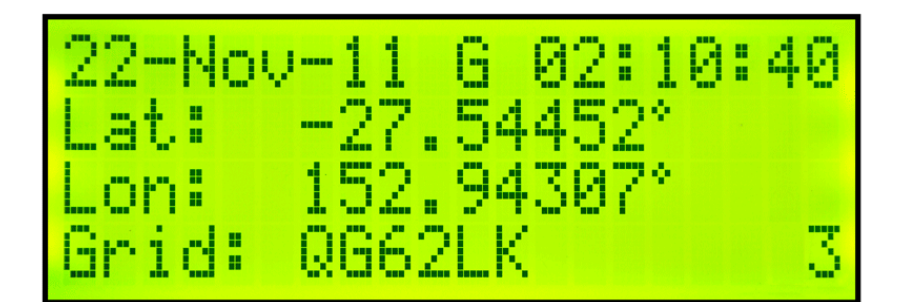

Line 1 – Date, Time Line 2 – Latitude Line 3 – Longitude Line 4 – Grid Square

#### Date, Time

Indicates current date, Time Setting (GPS Time or UTC Time), Time

#### Latitude

Negative values represent southern latitudes. Positive values represent northern latitudes.

#### Longitude

Negative values represent western longitudes. Positive values represent eastern longitudes.

#### Latitude/Longitude Format

Latitude and Longitude can be displayed as decimal degrees (as shown above), or as Degrees, Minutes, and Seconds (DMS). JP1 open: DD.ddddd JP1 shorted: DD MMM SS.s

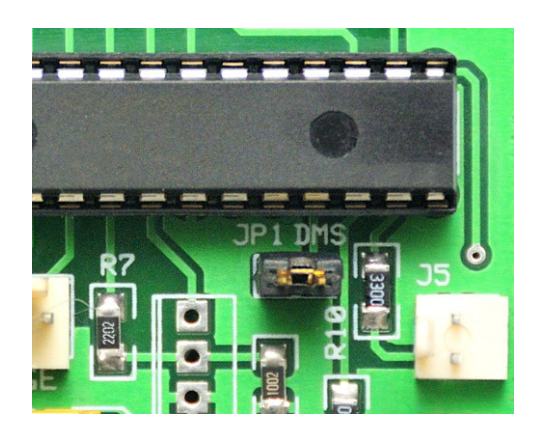

#### Note:

Present latitude and longitude will not be indicated if receiver in is operating in Overdetermined Clock mode.

Force the receiver into Full Position 3D mode, or initiate a survey. This is easily achieved, without a PC/laptop by using the low-cost companion **ThunderBolt Commander** by VK4GHZ.

#### **Grid Square**

Indicates 6-character Maidenhead Grid Locator Square, calculated from current latitude and longitude.

If you're located *precisely* on the junction of two (or more) squares, there may be a rounding error in the last character. Move several metres either side of the junction to ascertain your exact grid square.

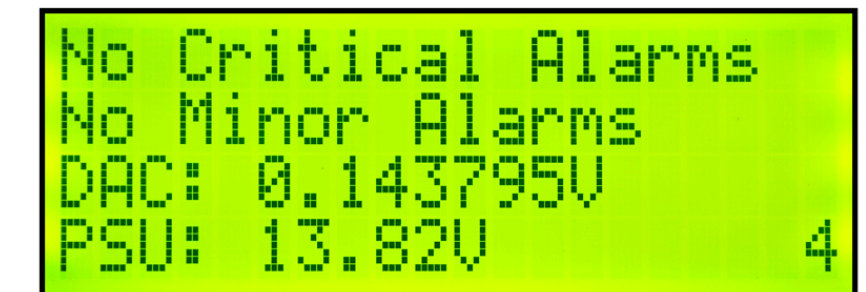

Line 1 – Critical Alarms Line 2 – Minor Alarms Line 3 – DAC Voltage Line 4 – Power Supply Voltage

#### **Critical Alarms**

Indicates all Critical Alarms. If more than one alarm condition exists at any one time, this line will cycle through all applicable alarms. Possible states displayed in abbreviated form are:

- No Critical Alarms
- ROM checksum error
- RAM check has failed
- Power supply failure
- FPGA check has failed
- Oscillator control voltage at rail

#### **Minor Alarms**

Indicates all Minor Alarms. If more than one alarm condition exists at any one time, this line will cycle through

all applicable alarms. Possible states displayed in abbreviated form are:

- No Minor Alarms
- Control voltage is near rail
- Antenna open
- Antenna shorted
- Not tracking satellites
- Not disciplining oscillator
- Doing Survey in progress
- No stored position
- Leap second pending
- In test mode
- Almanac being updated (takes 12.5 minutes for system to update almanac)

#### **DAC Voltage**

Indicates the voltage output of the Digital-to-Analogue Converter (DAC) used to produce a voltage that controls the frequency of the 10 MHz oscillator DAC. This value will vary from -5V to +5V on a standard ThunderBolt

#### **PSU Voltage**

Indicates ThunderBolt Display's supply voltage, via a 10-bit A-to-D Converter. The voltage drop across the reverse-power protection diode, D1, is compensated for. RV1 is the ADC calibration pot, and has been factory set to within +/- 0.02V accuracy. Adjustment should not be required.

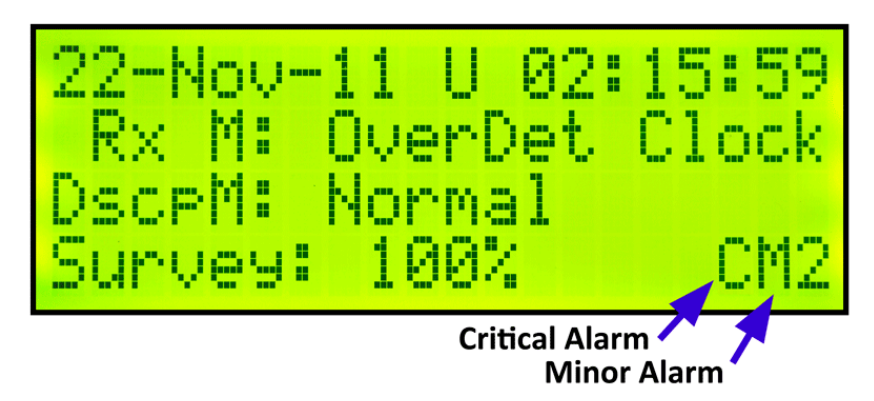

Both Critical and Minor Alarm conditions are indicated on all pages, with a "C" and "M" in the bottom right of each page, before the page number. For a list of alarms, switch the display to Page 4 - Diagnostics.

#### **Alarm Outputs**

ThunderBolt Display provides separate outputs for both critical and minor alarms, which can be directly connected to LEDs (user supplied), which can be mounted on the equipment front panel.

Alarm LEDs are directly driven from the microcontroller outputs via current limiting resistors, so external resistors are not required.

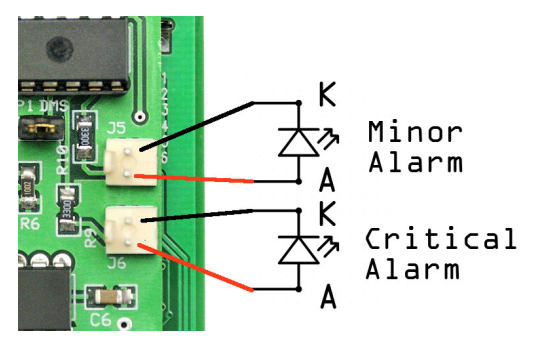

#### **Discussion Forum**

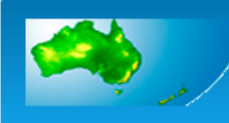

VK Logger Forum

Companion discussion forum to Asia/Pacific's VK Logger: http://www.vklogger.com (separate registration)

Announcements and user group discussion about ThunderBolt Display can be found on the VK Logger Discussion Forums, an active community of radio amateurs.

In the General section, there is a dedicated forum called; ThunderBolt Display, ThunderBolt Commander

http://www.vklogger.com/forum/viewforum.php?f=71

Alternatively, use the search facility (top right of the forum pages) and search on: **Thunderbolt display** 

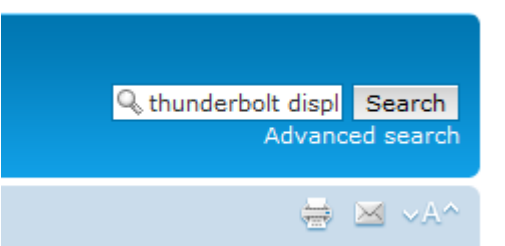

Registering to the forums is free, and is open to all radio amateurs.

To prevent SPAM postings, there is a strict requirement of using your **callsign as your username**. Legitimate users who do not hold an amateur radio licence should contact the Forum Administrator to arrange an approved non-callsign username.